1.登录河北省医疗保障局官网 http://ylbzj.hebei.gov.cn ,选择"便民服务"中的"个人网厅"。

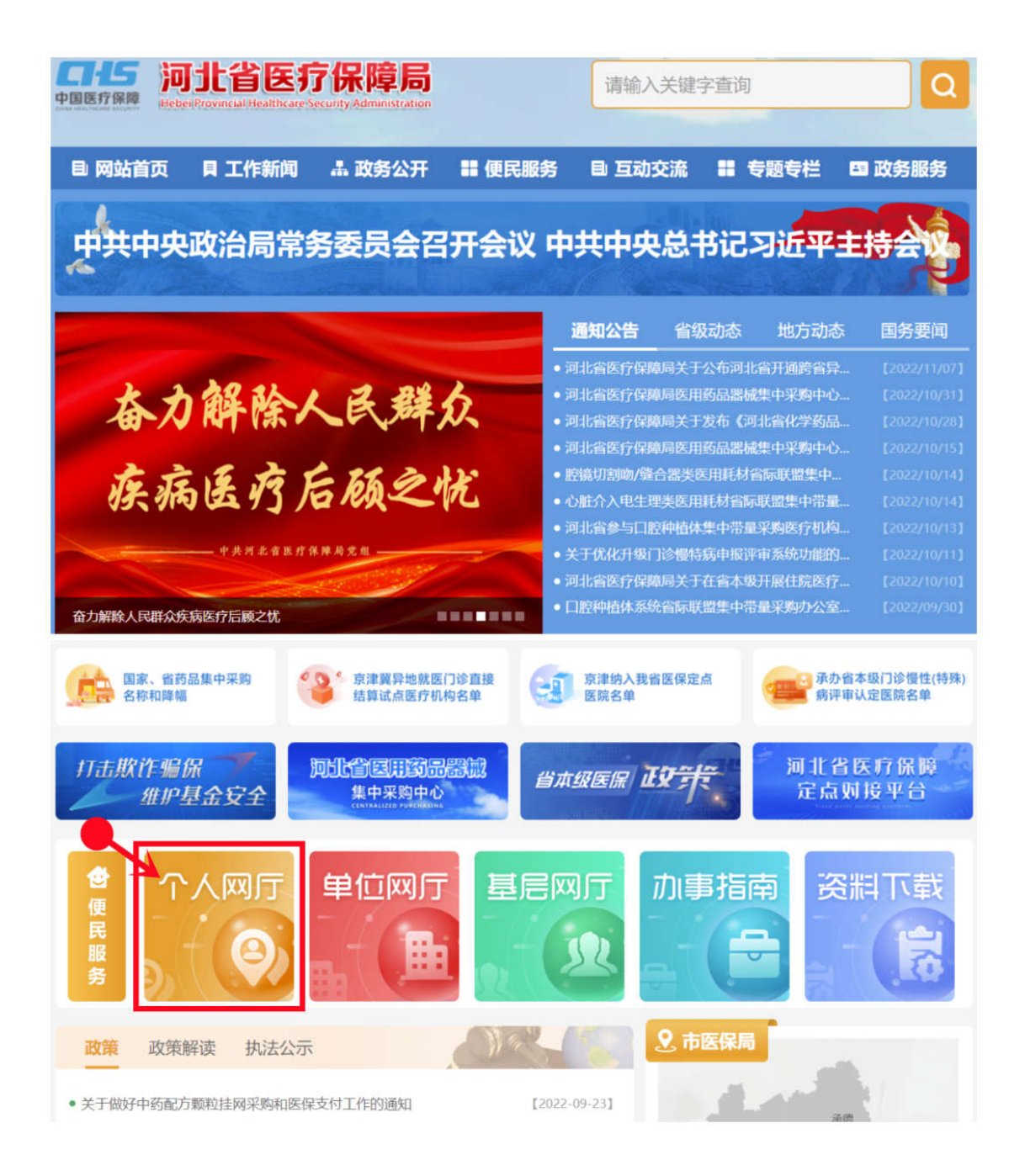

## 2.点击"注册",选择"个人网厅注册"。

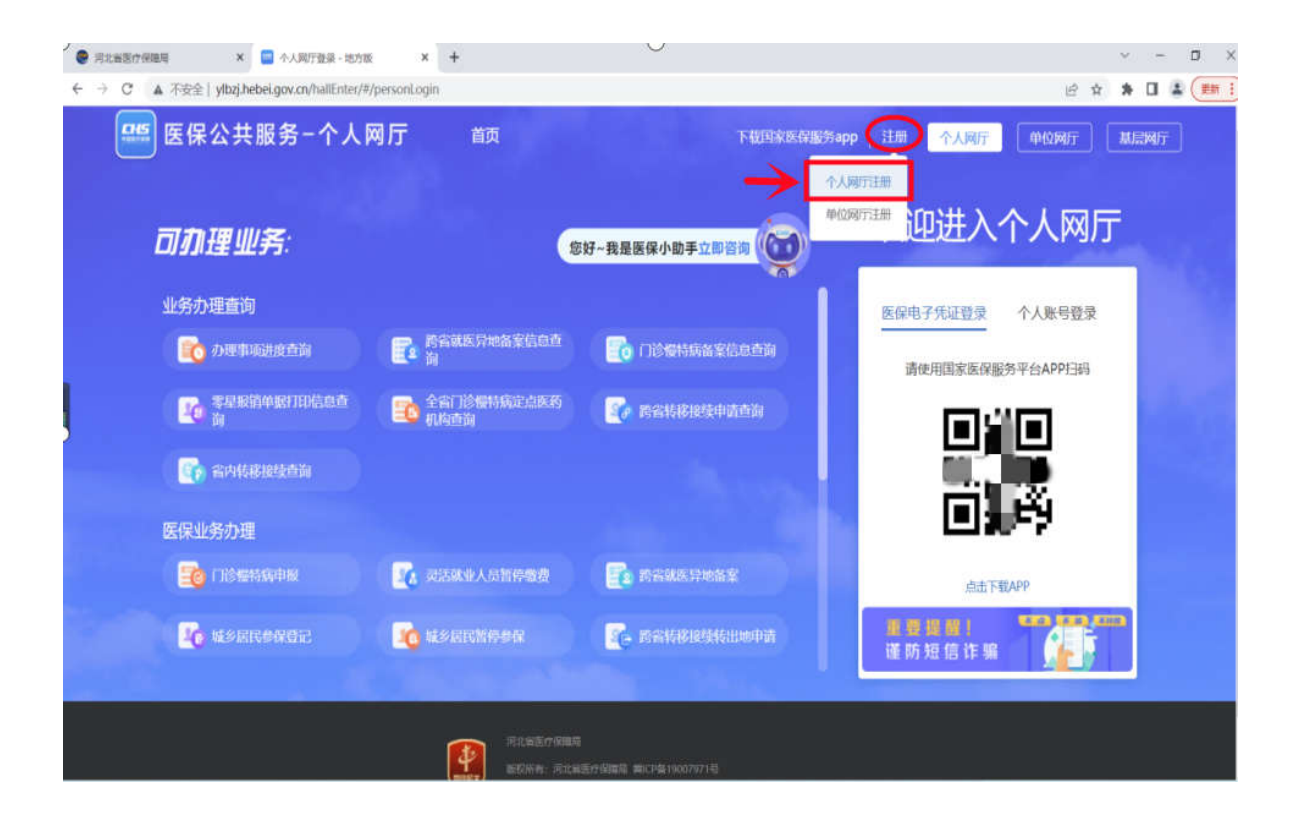

3.输入手机号码、密码(包含数字、大写或小写字母、8-16 位)、验证码、图形验证码,选择"我已阅读并同意",点击"注册"。

| 555 医保公共服务      | 首页                  |                          | 下载国家医保服务app |
|-----------------|---------------------|--------------------------|-------------|
|                 |                     |                          |             |
| 当前位置: 首页 > 个人注册 |                     |                          |             |
| 个人注册            |                     |                          |             |
|                 | • <del>1</del> 40 P | 1200217                  |             |
|                 | * 于机号               | 1390317                  |             |
|                 | *密码                 |                          |             |
|                 | *确认密码               |                          |             |
|                 | * 验证码               | 321455 1s后重新获取           |             |
|                 | * 图形验证码             | ixm9 i+1779              |             |
|                 |                     | ✓ 我已阅读并同意《国家医疗保障局个人注册协议》 |             |
|                 |                     | 注册                       |             |
|                 |                     |                          |             |

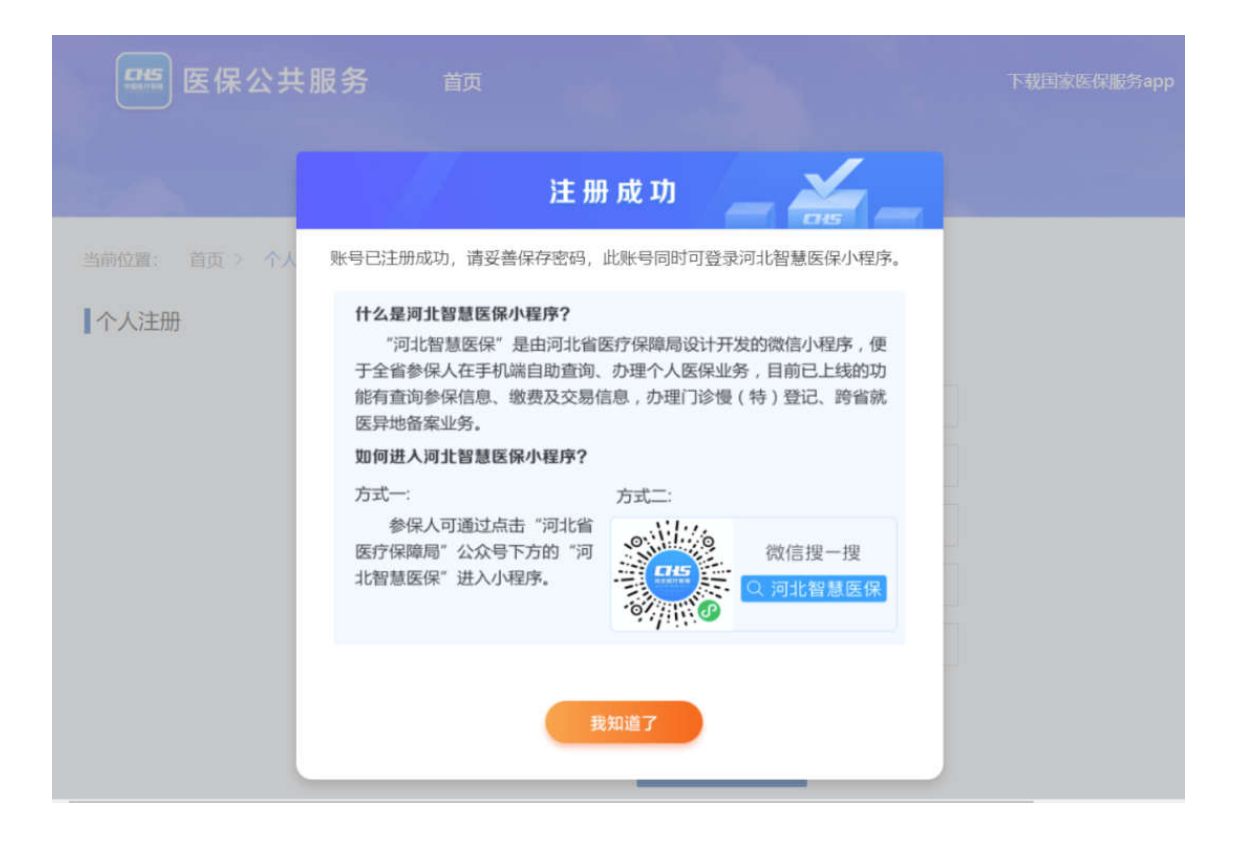

4.注册完成后,点击登录,选择"立即认证"。

| 医保公共服务一个人            | 网厅 首页         |                            | 探服务app   注册   个人网厅   单位网厅   基J       |
|----------------------|---------------|----------------------------|--------------------------------------|
| 司办理业务:               |               | ×                          | 欢迎进入个人网厅                             |
|                      |               |                            | 医保电子凭证登录 个人账号登录                      |
|                      | <b>E</b> Bank |                            |                                      |
| <b>医</b> 零星振道中展开印度声音 | 💼 230 100     | &                          | A                                    |
|                      |               |                            | WCX 4CC+                             |
|                      |               | 个人网厅涉及个人隐私,<br>请先完成实名认证!   | 登录                                   |
|                      | E. stand      | 立期以证                       | 个人與行動每回發展現此智慧医学內對序<br>意记密码 没有數吗?立即注册 |
| E CARACTE            | Restaureer    | <b>1000 1000 1000 1000</b> |                                      |

填写关键信息,点击"认证":

|       | 医保公共服务           | 首页         |                        | 下载国家医                                                                                                    | 保服务app |
|-------|------------------|------------|------------------------|----------------------------------------------------------------------------------------------------|--------|
|       |                  |            |                        | and an and a second second second second second second second second second second second second second second |        |
| 当前位置: | 首页 > 个人中心 > 实名认证 |            |                        |                                                                                                    |        |
|       |                  |            |                        |                                                                                                    |        |
|       |                  | *姓名        | 请输入姓名                  |                                                                                                    |        |
|       |                  | *证件类型      | 请选择证件类型                | ~                                                                                                    |        |
|       |                  | *证件号码      | 请输入证件号码                |                                                                                                    |        |
|       |                  | *验证方式      | ● 医保电子凭证 (如何激活医保电子凭证?) | ○ 社保卡                                                                                                    |        |
|       |                  | * 医保电子凭证密码 | 请输入医保电子凭证密码            |                                                                                                    |        |
|       |                  |            | 认证                     |                                                                                                    |        |

5.确认自己的参保信息,选择"城乡居民暂停参保"。

| 医疗保障个人网厅            |                          |  |  |  |  |
|---------------------|--------------------------|--|--|--|--|
| △ 首页                | 至 前页                     |  |  |  |  |
| Q 我要查 ~             | ▲ 人员信息                   |  |  |  |  |
| ② 我要办 ^             |                          |  |  |  |  |
| 城乡居民管停参保<br>门诊慢特病申报 | 高国 早上好!<br>#保单位:         |  |  |  |  |
| 灵活就业人员暂停缴费          | 账户余数 (元) •• <b>举税</b> 马的 |  |  |  |  |
| 跨省就医异地备案            | 0 曾通居民(成年)               |  |  |  |  |
| ▲ 个人医疗信息 ∨          |                          |  |  |  |  |
|                     | 我的值用 参保地:                |  |  |  |  |
|                     |                          |  |  |  |  |
|                     | (HIRD) 参保状态:             |  |  |  |  |
|                     | 正常参保                     |  |  |  |  |
|                     | 助EMP2:                   |  |  |  |  |
|                     | 城乡居民基本医疗保险               |  |  |  |  |

6.根据个人情况选择相应的"暂停原因",点击"提交",等待工作人员审核(2-3个工作日内)。